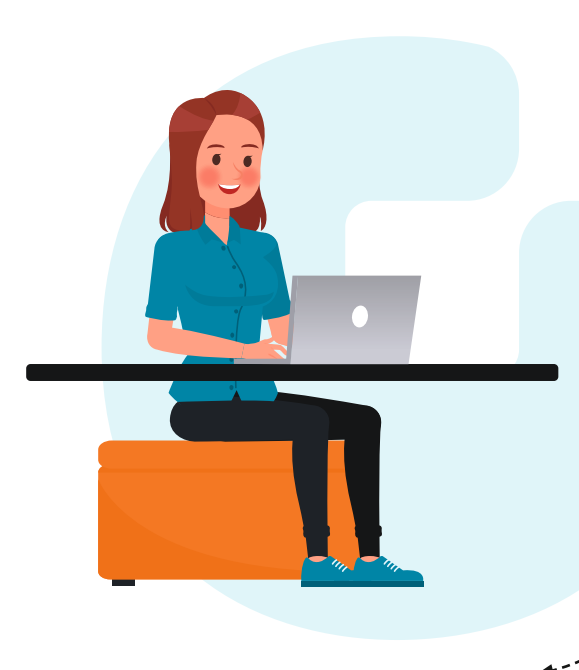

# Handleiding

## Account aanmaken DANN.nl

**Stap 1** Ga via een internetbrowser naar https://dann.nl

**Stap 2** Ga rechtsboven op de pagina naar **'Account aanmaken'** en klik hierop.

#### Stap 3

Vul je voornaam, achternaam, e-mailadres en je gewenste wachtwoord in.

Ga akkoord met de gebruiksvoorwaarden (dit doe je door op het vakje te klikken).

Klik vervolgens op account aanmaken.

#### Stap 4

**Noteer je inloggegevens** zodat je deze niet vergeet.

Je ontvangt nu een bevestigingsmail in je mailbox. Klik op de knop **'Bevestig e-mailadres'**.

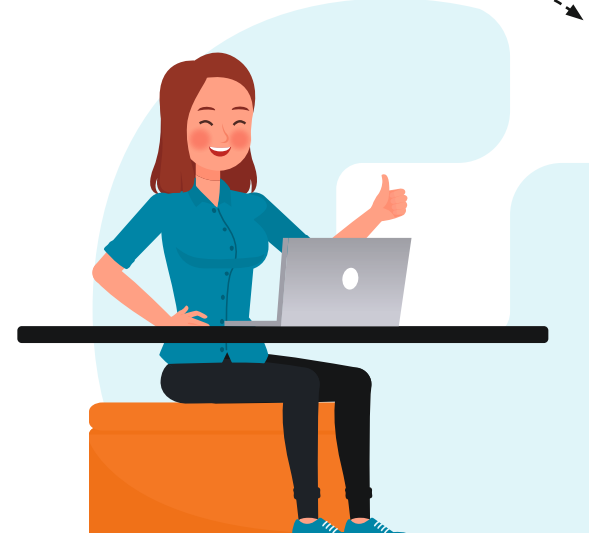

### Stap 5

Je <mark>hebt nu je</mark> account aangemaakt, er start een korte introductie.

#### Stap 6

Na de introductie kun je boven in het menu **'Opleidingsaanbod'** aanklikken.

Je kunt nu een thema selecteren die bij je past en de opleidingen die hierbij horen verkennen.

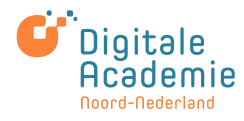

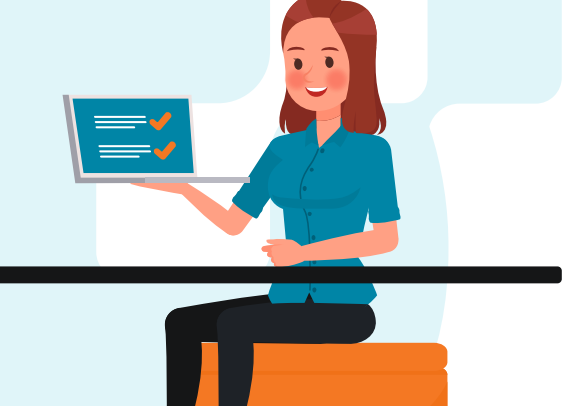